## Hvordan oppdatere pc-ens systemenheter – HP

1. Trykk på Windowsikonet

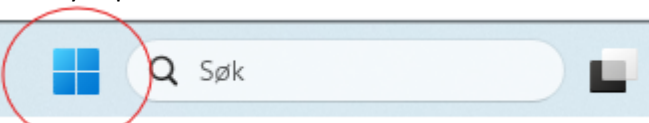

2. Skriv inn 'HP Support Assistant', og klikk på en av de to avmerkede plassene

| Q hp support Assistant               |         |                                     |
|--------------------------------------|---------|-------------------------------------|
| Søk Skole Apper Dokumente            | er Nett | Innstillinger Personer 🕨 🎑 🄅 ·      |
| Beste treff                          |         |                                     |
| HP Support Assistant<br>Program      |         | (?)                                 |
| Apper                                |         | HP Support Assistant                |
| IP System Information                | >       | Program                             |
| Søk på skole og nett                 |         | 🖸 Apne                              |
| Q hp s - Se skole- og nettresultater | >       | 🔆 Løsne fra oppgavelinjen           |
| Q hp smart                           | >       | 分 Fest til Start ⅔ Appinnstillinger |
| Q hp support assistant               | >       | ζ'≡ Gi karakter og vurdering        |
| Q hp support                         | >       | 仑 Del                               |
| KVS Lyngdal AS - Dokumenter          |         | 🗓 Avinstaller                       |

3. Noen vil da få opp melding om å logge seg inn eller fortsette som gjest. Velg da gjest. Andre vil komme inn til denne siden

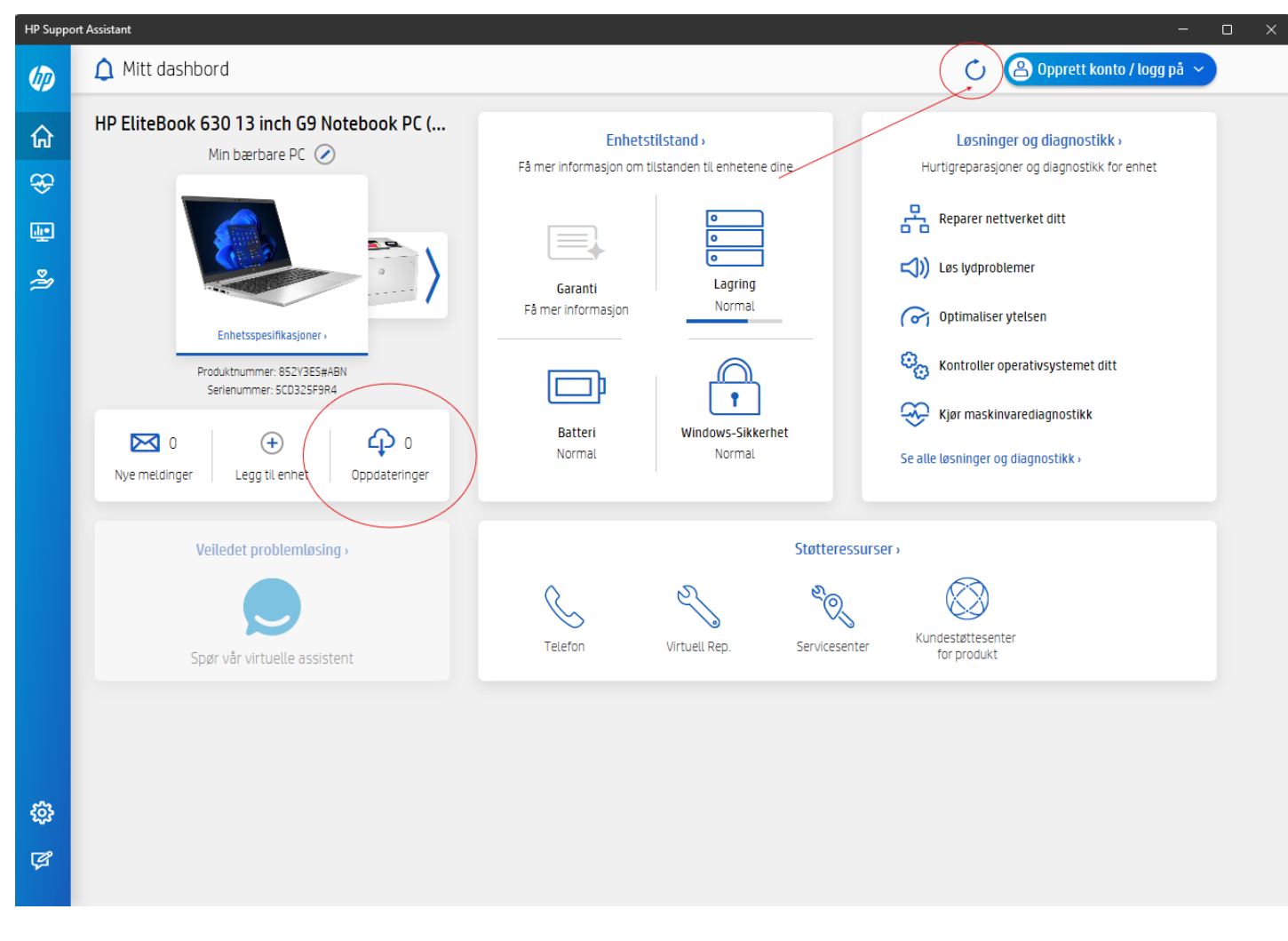

- Trykk da på oppdateringssymbolet oppe i høyre hjørne. Det er det som er merket med rød pil og sirkel. Da vil programmet skanne etter oppdateringer. Antall tilgjengelige oppdateringer vil du se i Oppdateringsfeltet som er merket med rød sirkel.
- 5. Klikk da inn på Oppdateringer. Markér alle oppdateringene, klikk på 'Last ned og installer'.
- 6. Følg instruksjonene på skjermen.
- 7. Restart pc og gjenta sjekken til det ikke er noen tilgjengelige oppdateringer.
- 8. Har du spørsmål, kontakt IKT.